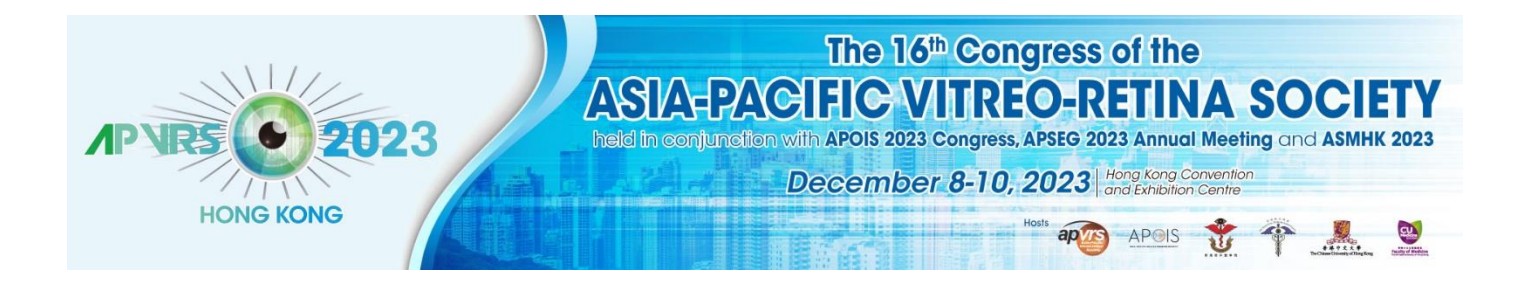

**Guidelines on APOIS Abstract Submission** 

To submit your abstract to the 3<sup>rd</sup> Congress of the Asia-Pacific Ocular Imaging Society (APOIS), simply follow **Step 1 to 8**. We look forward to seeing you at the Congress in Hong Kong on 8 - 10 December 2023!

第三屆亞太眼科影像學會(APOIS)將於 2023 年 12 月 8-10 日在香港召開,會議組委熱忱歡迎您前來參會!您僅需遵循步驟一至步驟八,便可完成本次會議論文摘要投稿。

第三届亚太眼科影像学会(APOIS)将于 2023 年 12 月 8-10 日在香港召开,会议组委 热忱欢迎您前来参会!您仅需遵循步骤一至步骤八,便可完成本次會議论文摘要投稿。

**Step 1:** Log in the Congress system at <u>https://congress.apvrs.org/</u> with your email and password

步驟一:使用您的電子郵件及密碼登錄會議系統 <u>https://congress.apvrs.org/</u>

步骤一:使用您的电子邮件及密码登录会议系统 https://congress.apvrs.org/

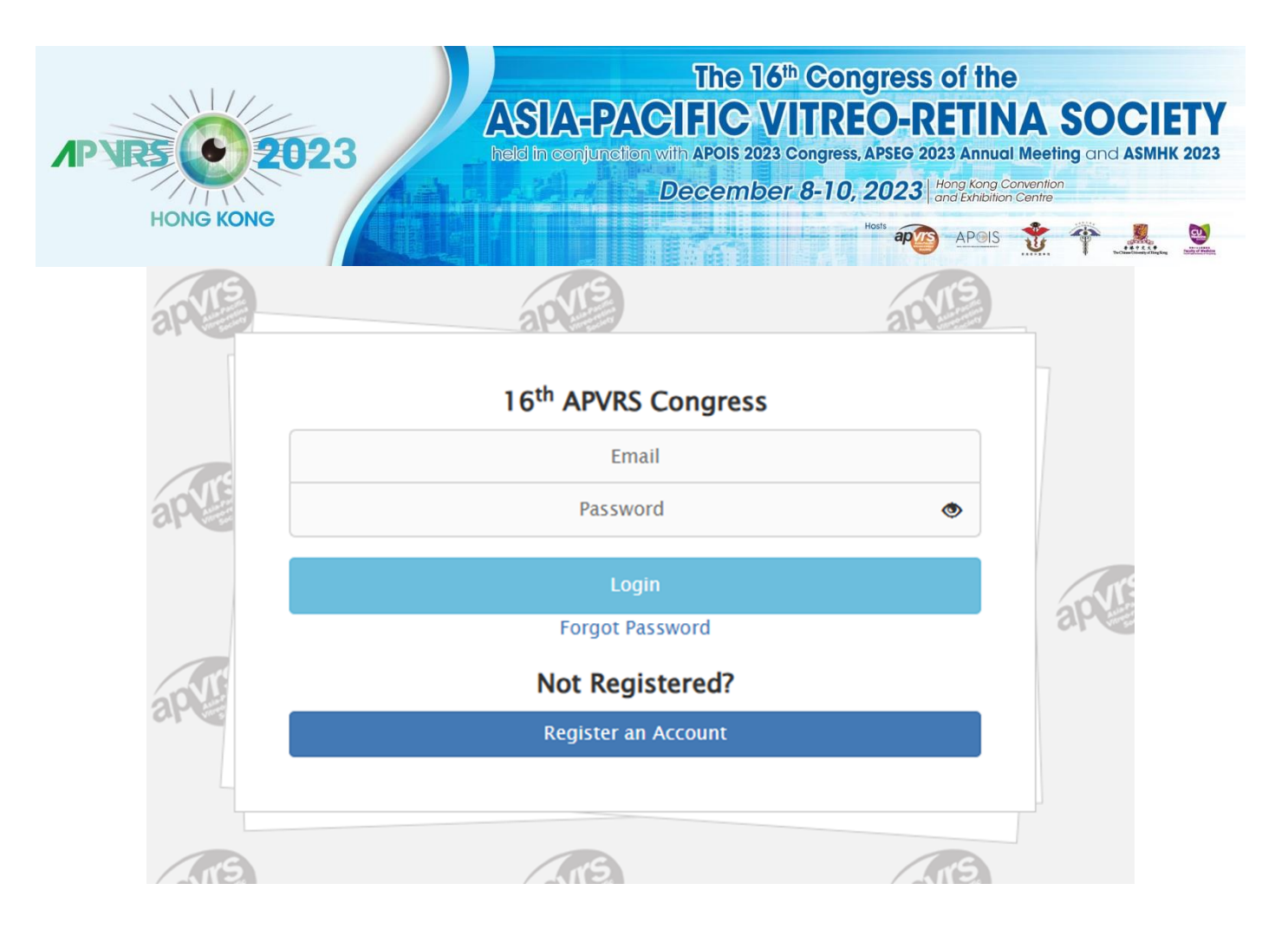

**Step 2:** On the navigation menu on left, click **"Abstract"** > **"Abstract Submission"** to open the submission page. Submissions by post, email, fax, or any other means will NOT be accepted.

步驟二:在左側菜單欄點擊"Abstract" > "Abstract Submission",打開投稿頁面。本次 會議只接受通過網絡在線投稿,不接受郵寄、電子郵件、傳真及任何其他途徑投稿。

步骤二:在左侧菜单栏点击"Abstract" > "Abstract Submission",打开投稿页面。本次会议只接受通过网络在线投稿,不接受邮寄、电子邮件、传真及任何其他途径投稿。

| AP VRS 2023<br>HONG KONG                                                                                                    | The<br>ASIA-PACIFIC<br>held in conjunction with APOI<br>Decen                                                                                                    | 16 <sup>th</sup> Congress of the <b>VITREO-RETINA SOCIETY</b> S 2023 Congress, APSEG 2023 Annual Meeting and ASMHK 2023     mber 8-10, 2023 Hong Kong Convention     and Exhibition Centre |
|----------------------------------------------------------------------------------------------------|----------------------------------------------------------------------------------------------------|----------------------------------------------------------------------------------------------------|
|                                                                                                    | Registration 🗸                                                                                                    | Select and click<br>"APOIS and ASMHK Submissions"                                                                                                    |
|                                                                                                    | Abstract -                                                                                                    | Ð                                                                                                    |
|                                                                                                    | Abstract Submission                                                                                                    |                                                                                                    |
|                                                                                                    | Logout                                                                                                    | •                                                                                                    |
| 16th Asia Pacific Vitreo-retina Society Congre         Notes & Remarks:         • Invited speakers are not required to su         • Abstract Submission for Submitted Ses         • Abstract Submission for Submitted online.         • If you submit more than one abstract w         • Please read the Abstract Submission Get         APVRS Submissions | ess – Abstract Submission<br>bmit abstracts for their invited talks.<br>sions ONLY.<br>vith the same title, only the latest subm<br>uidelines before submitting an abstrac | nitted abstract will be reviewed.<br>t.                                                                                                    |
| Ref Id + First Preference +                                                                                                    | Title \$ Role                                                                                                    | \$\DIP\$     Status     \$\DIP\$     \$\DIP\$     \$\DIP\$       \$\DIP\$     Status     \$\DIP\$     \$\DIP\$     \$\DIP\$                                                                |
|                                                                                                    | H         0 to 0 (total: 0)         H         H                                                                                                    | 4                                                                                                    |

Abstract Submission Guidelines: <a href="https://2023.apvrs.org/abstract-submission/">https://2023.apvrs.org/abstract-submission/</a>

論文摘要投稿指南:<u>https://2023.apvrs.org/abstract-submission/</u>

论文摘要投稿指南:<u>https://2023.apvrs.org/abstract-submission/</u>

Step 3: Select the presentation preference

- Please choose "Free Paper" or "Poster", then click "Create an abstract"

步驟三:請選擇您偏好的展示形式

- 請選擇"Free Paper"或"Poster",然後點擊"Create an abstract"

| 骤三:请选择您偏好的展示形式 - 请选择"Free Paper"或"Poster",然后点击"Create an abstract"  Please read the Abstract Submission Guidelines before submitting an abstract.     Abstract Submission Cuidelines Please select your presentation preference.  I Free Paper Poster  Please read the Abstract Submission Guidelines before submitting an abstract.     Abstract Submission Guidelines before submitting an abstract.     Abstract Submission Guidelines before submitting an abstract. Please read the Abstract Submission Guidelines before submitting an abstract. Please select your presentation preference.  I Free Paper Poster  Please select your presentation preference.  I (compulsory) C. (Optional)                                                                                                    | P VRS 2023<br>HONG KONG                                                           | The 16 <sup>th</sup> Congress of the<br>ASIA-PACIFIC VITREO-RETINA SOC<br>held in conjunction with APOIS 2023 Congress, APSEG 2023 Annual Meeting and A<br>December 8-10, 2023 Hong Kong Convention<br>and Exhibition Centre<br>More APOIS ** ** | SMHK 20 |
|----------------------------------------------------------------------------------------------------|-----------------------------------------------------------------------------------|----------------------------------------------------------------------------------------------------|---------|
| - 请选择"Free Paper"或"Poster",然后点击"Create an abstract"  Please read the Abstract Submission Guidelines before submitting an abstract Abstract Submission Guidelines  Please select your presentation preference.  Please read the Abstract Submission Guidelines before submitting an abstract Abstract Submission Guidelines before submitting an abstract Abstract Submission Guidelines before submitting and abstract Abstract Submission Guidelines before submitting and abstract Abstract Submission Guidelines before submitting and abstract Abstract Submission Guidelines before submitting and abstract Abstract Submission Guidelines before submitting and abstract Abstract Submission Guidelines before submitting and abstract Abstract Submission Guidelines before submitting and abstract Abstract Submission Guidelines before submitting and abstract Abstract Submission | 骤三:请选择您偏好的展示。                                                                     | 〒形式                                                                                                    | LΥXX♥   |
| Please read the Abstract Submission Guidelines before submitting an abstract.         • Abstract Submission Guidelines         Please select your presentation preference.         1.         Free Paper         Poster         Create an abstract Cance         Please read the Abstract Submission Guidelines before submitting an abstract.         • Abstract Submission Guidelines before submitting an abstract.         • Abstract Submission Guidelines before submitting an abstract.         • Abstract Submission Guidelines before submitting an abstract.         • Abstract Submission Guidelines before submitting an abstract.         • Abstract Submission Guidelines         Please read the Abstract Submission Guidelines before submitting an abstract.         • Abstract Submission Guidelines         Please select your presentation preference.         1       Free Paper         (Compulsory)       •         2.       •         (Optional)       •                                                                                                    | - 请选择"Free Paper"或"                                                               | 'Poster",然后点击"Create an abstract"                                                                                                    |         |
| Please select your presentation preference.                                                                                                    | Please read the Abstract Submission Guideline<br>• Abstract Submission Guidelines | es before submitting an abstract.                                                                                                    |         |
| 1.       Free Paper         Poster       Create an abstract         Please read the Abstract Submission Guidelines before submitting an abstract.       • Abstract Submission Guidelines         Please select your presentation preference.       •         1       Free Paper         (Compulsory)       •         2.       •         (Optional)       •                                                                                                    | Please select your presentation preference.                                       |                                                                                                    |         |
| Free Paper         Poster         Create an abstract         Cance         Please read the Abstract Submission Cuidelines before submitting an abstract.         • Abstract Submission Cuidelines         Please select your presentation preference.         1         Free Paper         (Compulsory)         2.         (Optional)                                                                                                    | 1.                                                                                |                                                                                                    | ~       |
| Please read the Abstract Submission Guidelines before submitting an abstract.       • Abstract Submission Guidelines         Please select your presentation preference.       •         1       Free Paper       •         (Compulsory)       •         2.       (Optional)                                                                                                    | Free Paper<br>Poster                                                              |                                                                                                    |         |
| Please read the Abstract Submission Guidelines before submitting an abstract.  Abstract Submission Guidelines Please select your presentation preference.  Free Paper (Compulsory)  2. (Optional)                                                                                                    |                                                                                   | Create an abstract                                                                                                    | Cancel  |
| Please read the Abstract Submission Guidelines before submitting an abstract.  • Abstract Submission Guidelines Please select your presentation preference.  1 Free Paper (Compulsory) 2. (Optional)                                                                                                    |                                                                                   |                                                                                                    |         |
| Please read the Abstract Submission Guidelines before submitting an abstract.  • Abstract Submission Guidelines Please select your presentation preference.  1 Free Paper (Compulsory)  2. (Optional)                                                                                                    |                                                                                   |                                                                                                    |         |
| Abstract Submission Guidelines Please select your presentation preference.      Free Paper     (Compulsory)  2.     (Optional)                                                                                                    | Please read the Abstract Submission Guideline                                     | s before submitting an abstract.                                                                                                    |         |
| 1 Free Paper   (Compulsory)     2.   (Optional)                                                                                                    | Abstract Submission Guidelines  Please select your presentation preference        |                                                                                                    |         |
| 1 Free Paper   (Compulsory)   2.  (Optional)                                                                                                    |                                                                                   |                                                                                                    |         |
| (Compulsory)<br>2.<br>(Optional)                                                                                                    | 1 Free Paper                                                                      |                                                                                                    | ~       |
| 2. (Optional)                                                                                                    | (Compulsory)                                                                      |                                                                                                    |         |
| (Optional)                                                                                                    | 2.                                                                                |                                                                                                    | ~       |
|                                                                                                    | (Optional)                                                                        |                                                                                                    |         |
|                                                                                                    |                                                                                   |                                                                                                    |         |

### **Step 4:** Fill out the abstract in a fixed template, all \* **Mandatory field** must be filled.

\* The abstract content MUST be in 250 words (excluding title)

步驟四:請按照固定格式上傳論文摘要,請填寫所有的\*必填項

\*論文摘要內容在 250 字以內(不包括標題)

步骤四:请按照固定格式上传论文摘要,请填写所有的\*必填项

\*论文摘要内容在 250 字以内(不包括标题)

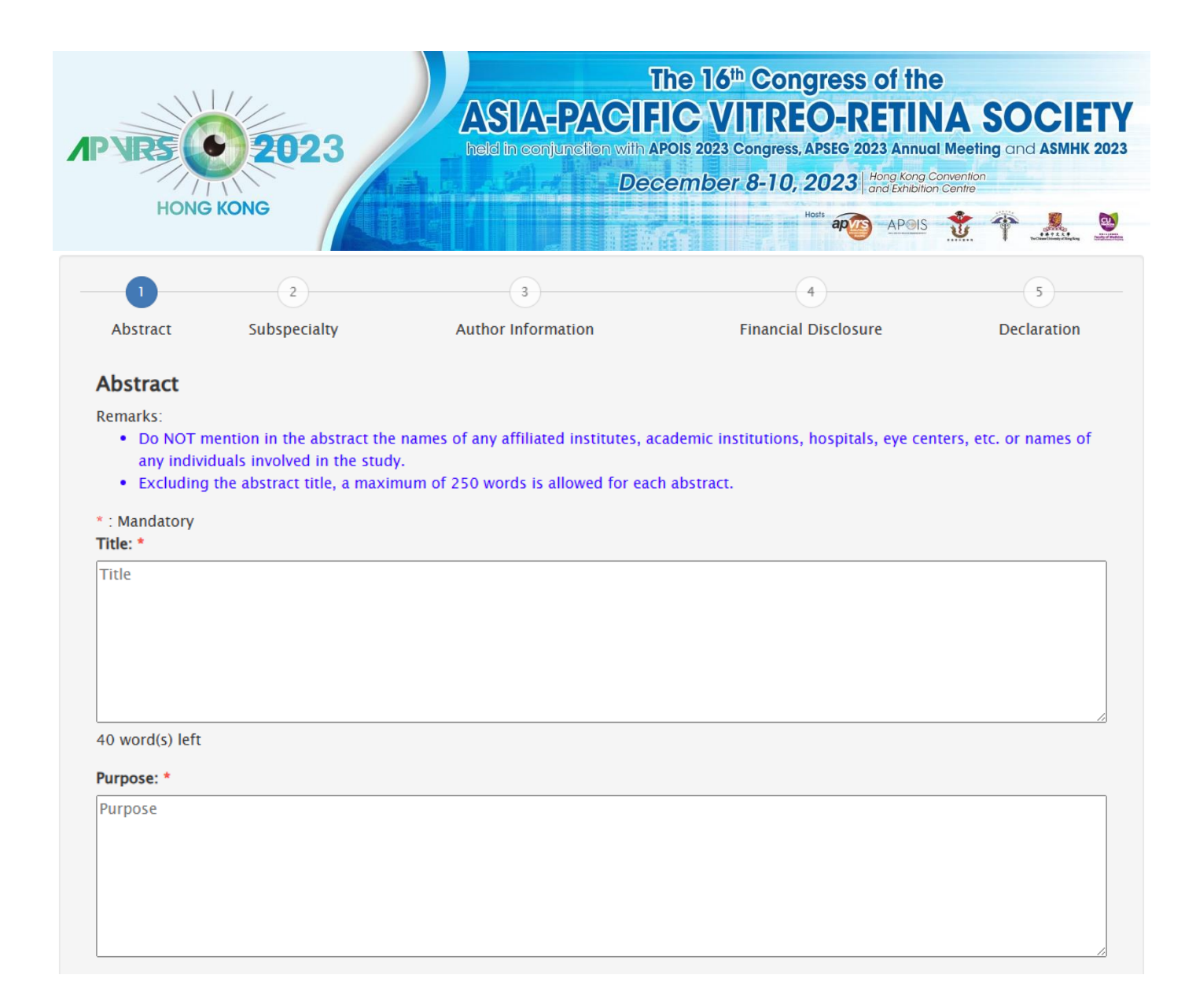

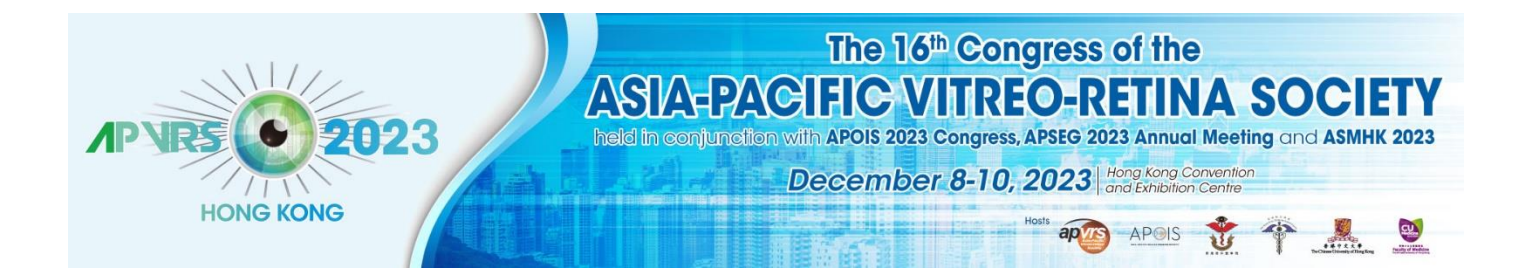

| Methods: *       |                               |  |                   |        |
|------------------|-------------------------------|--|-------------------|--------|
| Method           |                               |  |                   |        |
|                  |                               |  |                   |        |
|                  |                               |  |                   |        |
|                  |                               |  |                   |        |
|                  |                               |  |                   |        |
|                  |                               |  |                   |        |
| Results: *       |                               |  |                   |        |
| Result           |                               |  |                   |        |
|                  |                               |  |                   |        |
|                  |                               |  |                   |        |
|                  |                               |  |                   |        |
|                  |                               |  |                   |        |
|                  |                               |  |                   | /      |
| Conclusions: *   |                               |  |                   |        |
| Conclusion       |                               |  |                   |        |
|                  |                               |  |                   |        |
|                  |                               |  |                   |        |
|                  |                               |  |                   |        |
|                  |                               |  |                   |        |
|                  |                               |  |                   | //     |
| 250 word(s) left |                               |  |                   |        |
|                  |                               |  |                   |        |
| Keywords *       | -5 keywords for your abstract |  |                   |        |
| ricase provide r | 5 Keywords for your abstract. |  |                   |        |
| 1                |                               |  |                   |        |
| 2                |                               |  |                   |        |
|                  |                               |  |                   |        |
| 3                |                               |  |                   |        |
| 4                |                               |  |                   |        |
| -                |                               |  |                   |        |
| 2                |                               |  |                   | 1      |
|                  |                               |  | Save and Continue | Cancel |

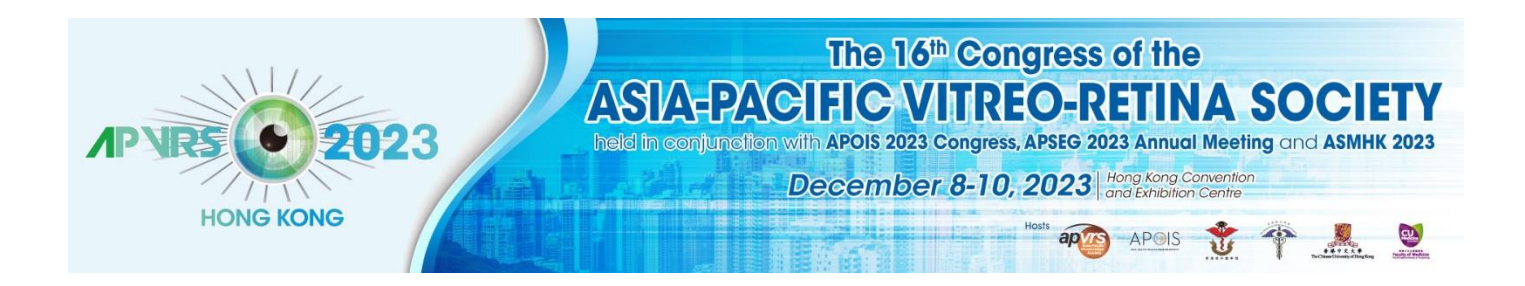

- Step 5: Select "Ocular Imaging (APOIS)"
- 步驟五:選擇"Ocular Imaging (APOIS)"
- 步骤五:选择"Ocular Imaging (APOIS)"

| 1                        | 2                           | 3                                      | 4                    | 5                 |
|--------------------------|-----------------------------|----------------------------------------|----------------------|-------------------|
| Abstract                 | Subspecialty                | Author Information                     | Financial Disclosure | Declaration       |
| Subspecialty             | /*                          |                                        |                      |                   |
| Please choose t          | he subspecialty which is th | ne most appropriate for your abstract. |                      |                   |
| O Cataract and           | Refractive Surgery          |                                        |                      |                   |
| ○ Cornea and E           | External Eye Disease        |                                        |                      |                   |
| O General Oph            | thalmology                  |                                        |                      |                   |
| ○ Glaucoma               |                             |                                        |                      |                   |
| Ocular Imagi             | ng (APOIS)                  |                                        |                      |                   |
| ⊖ Orbital & Ocι          | Joplastic Surgery           |                                        |                      |                   |
| $\bigcirc$ Paediatric an | d Neuro Ophthalmology       |                                        |                      |                   |
| ○ Uveitis                |                             |                                        |                      |                   |
|                          |                             |                                        | Save an              | d Continue Cancel |
|                          |                             |                                        |                      |                   |

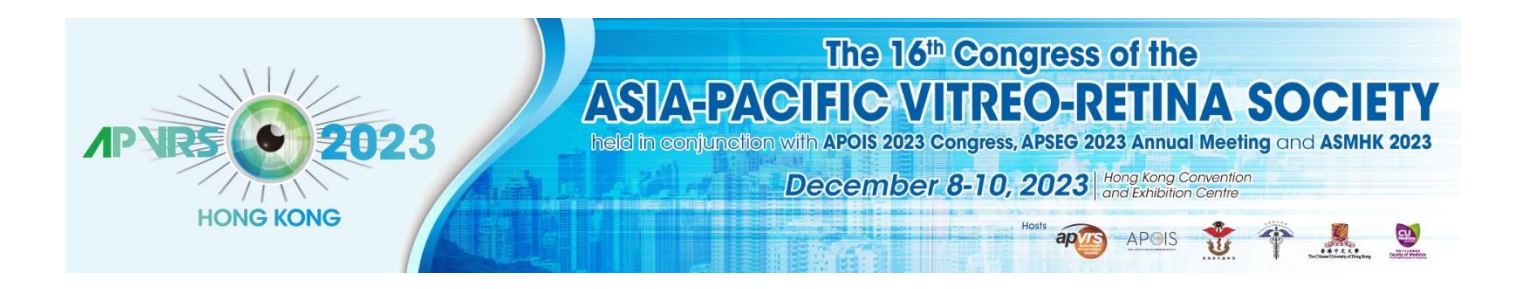

# **Step 6:** Add co-author by email and name, and the co-author will show up if he or she has already registered on the Congress system.

步驟六:通過電子郵件及姓名添加共同作者,如共同作者已在會議系統完成註冊,系統會顯示他/她的信息

步骤六:通过电子邮件及姓名添加共同作者,如共同作者已在会议系统完成注册,系统会显示他/她的信息

| -1                                                                                                    | 2                                                                                                    | 3                                                                                                    | 4                                                                                                    | 5                                                                                                    |
|----------------------------------------------------------------------------------------------------|----------------------------------------------------------------------------------------------------|----------------------------------------------------------------------------------------------------|----------------------------------------------------------------------------------------------------|----------------------------------------------------------------------------------------------------|
| Abstract                                                                                                    | Subspecialty                                                                                                    | Author Information                                                                                                    | Financial Disclosure                                                                                                    | Declaration                                                                                                    |
| uthor Info                                                                                                    | rmation                                                                                                    |                                                                                                    |                                                                                                    |                                                                                                    |
| emarks <ul> <li>To add comatching detail guide</li> <li>The First and Commentation of the first and the first and the first and the first and the first and the first and the first and the APVRS and the APVRS and the APVRS and the first and the first and the first and the APVRS and the APVRS and</li></ul> | p-author(s) to your abstract<br>co-author(s) are found, p<br>delines.<br><b>Author</b> is expected to regi<br><b>IOR(S)</b> – A maximum of <b>FI</b> V<br>ppear in any publication.<br><b>Submitting Author</b> will be<br>5 Central Secretariat in cas | t, first search for their details in our da<br>lease enter the correct new contact info<br>ster online, pay the full registration fea<br>/E co-authors are allowed for each abs<br>notified of the abstract selection result<br>e s/he has not received a notification e | atabase of delegates from previous of<br>ormation when prompted. Please clic<br>e, attend and present at the Meeting.<br>tract. Type in the names and affiliati<br>s. It is the responsibility of the Subm<br>email 1 week after the announcemen | congresses. If no<br>ck here to download the<br>ions as you would like<br>nitting Author to contac<br>it date. |
| uthor(s)<br>Role                                                                                                    | Display Name                                                                                                    | Country                                                                                                    | Email                                                                                                    |                                                                                                    |
| First Author                                                                                                    |                                                                                                    |                                                                                                    |                                                                                                    | ×                                                                                                    |
| Search regist                                                                                                    | ration to assign first autho                                                                                                    | or / co-author(s)                                                                                                    |                                                                                                    |                                                                                                    |
| First Name                                                                                                    | First Name                                                                                                    |                                                                                                    |                                                                                                    |                                                                                                    |
| Last Name                                                                                                    | Last Name                                                                                                    |                                                                                                    |                                                                                                    |                                                                                                    |
| Email                                                                                                    | Email                                                                                                    |                                                                                                    |                                                                                                    |                                                                                                    |
| Country                                                                                                    |                                                                                                    |                                                                                                    |                                                                                                    | ✓ Add                                                                                                    |
|                                                                                                    |                                                                                                    |                                                                                                    |                                                                                                    |                                                                                                    |
|                                                                                                    |                                                                                                    |                                                                                                    | Save a                                                                                                    | nd Continue Cancel                                                                                             |

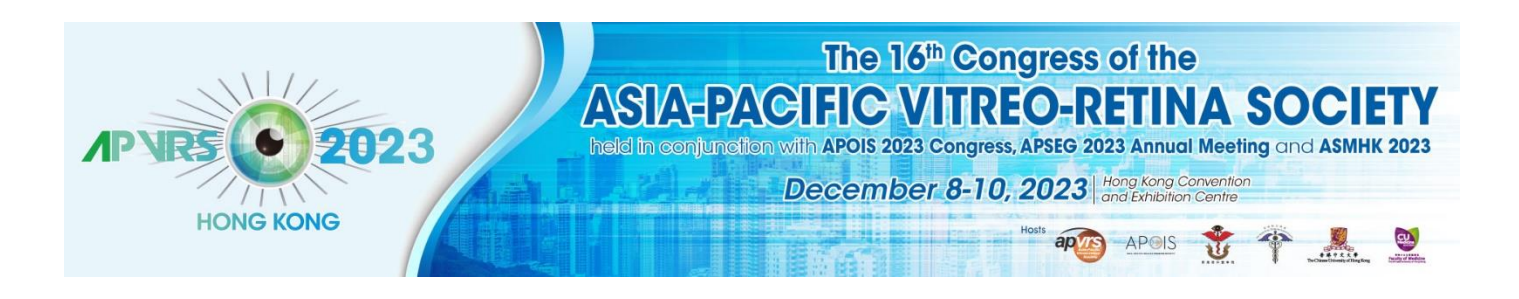

## Step 7: Please fill in financial disclosures, if any, then click "Save and Continue"

步驟七:請填寫相關財務披露(如有),然後點擊"Save and Continue"

步骤七:请填写相关财务披露(如有),然后点击"Save and Continue"

| 1                                             | 2                                                             | 3                                                                              | 4                                                                                | 5                 |
|-----------------------------------------------|---------------------------------------------------------------|--------------------------------------------------------------------------------|----------------------------------------------------------------------------------|-------------------|
| Abstract                                      | Subspecialty                                                  | Author Information                                                             | Financial Disclosure                                                             | Declaration       |
| Financial D                                   | isclosure                                                     |                                                                                |                                                                                  |                   |
| For first author                              | /presenting author (Isabell                                   | a CHEUNG)                                                                      |                                                                                  |                   |
| <ul><li>If you do</li><li>If you do</li></ul> | not have any relations to d<br>have relationships to discle   | isclose, click the checkbox below.<br>ose, click Add in the appropriate row    | to type in the name of a company or ir                                           | istitution.       |
| ONO COMMERC                                   | ial relationship to disclose                                  |                                                                                |                                                                                  |                   |
| F – Through en<br>or research mat             | nploying institution support<br>terials or services at no cos | t from a for-profit company, or comp<br>t, for subject of presentation.        | beting company, in the form of researc                                           | h funding Add     |
| l – Investor in a<br>equipment whic           | company or competing co<br>ch is the subject of present       | mpany, but not a mutual or retireme<br>ation.                                  | nt fund, providing a product, service p                                          | rocess or Add     |
| E – Employee o                                | f a company or competing                                      | company with a business interest wh                                            | ich is the subject of presentation.                                              | Add               |
| C – Currently, c<br>which is the sul          | or within the last three year<br>bject matter of presentation | s, been a consultant for a company o<br>n.                                     | or competing company with a business                                             | interest Add      |
| P – Inventor/de<br>or commerciali:            | veloper designated on a pa<br>zed, which is the subject of    | itent, patent application, copyright, o<br>presentation or could be in competi | or trade secret, whether or not presently tion with the technology described.    | y licensed Add    |
| R – Received gi<br>company or cor             | fts in kind, honoraria or tra<br>mpeting company providing    | vel reimbursement valued at over US<br>g a product, service, process or equip  | D 1000 in the last twelve months from<br>oment which is the subject or presentat | a Add             |
|                                               |                                                               |                                                                                | Save and                                                                         | d Continue Cancel |

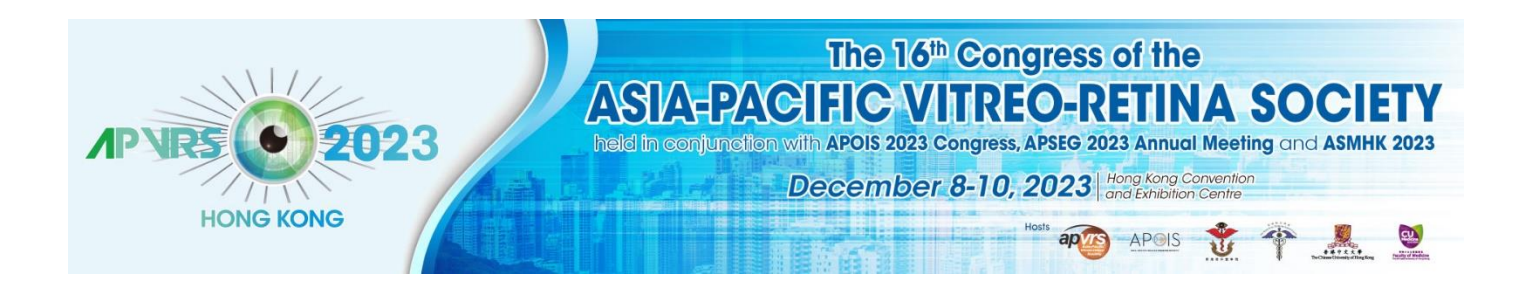

#### Step 8: Please read the declaration, and click "Save and Submit"

步驟八:請閱讀以下會議聲明,然後點擊"Save and Submit"

步骤八:请阅读以下会议声明,然后点击"Save and Submit"

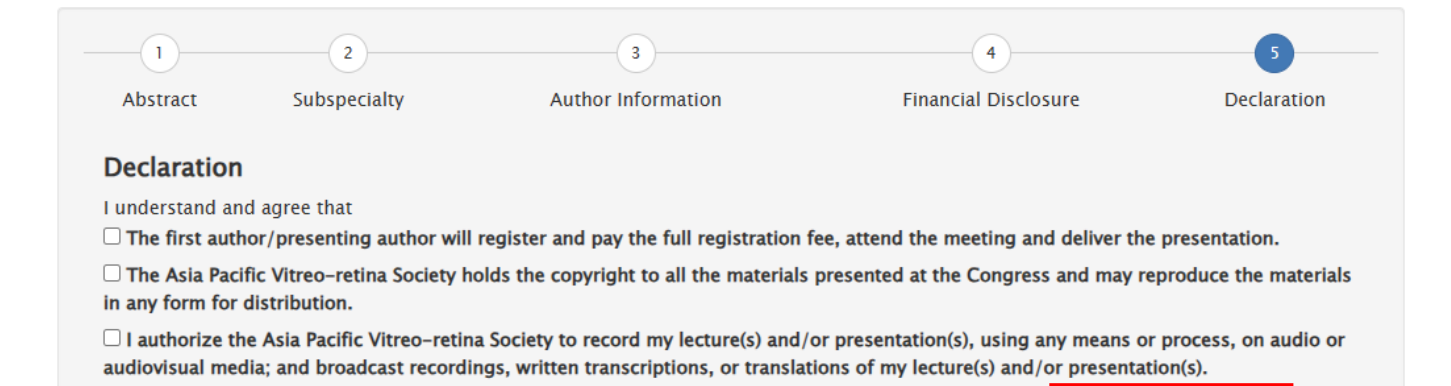

Save and submit

ancel

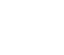

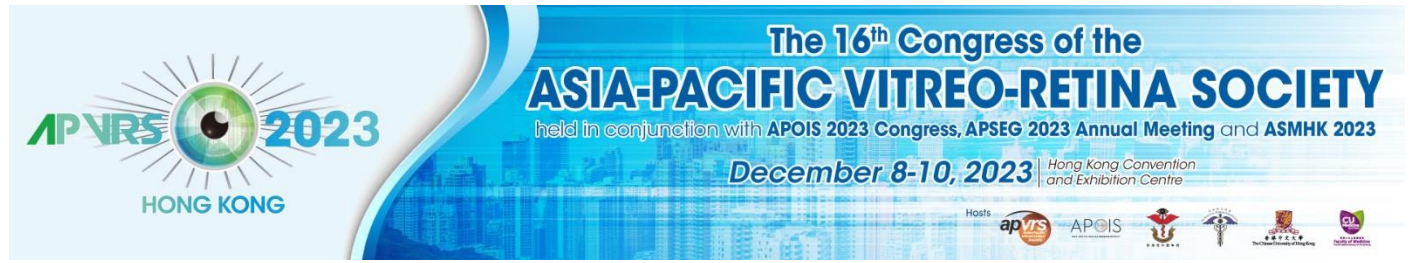

# After submission, you can review your submitted abstracts and receive a confirmation email.

論文摘要投稿完成後,您可瀏覽該論文摘要並收到確認郵件

论文摘要投稿完成后,您可浏览该论文摘要并收到确认邮件

16th Asia Pacific Vitreo-retina Society Congress - Abstract Submission

Notes & Remarks:

- · Invited speakers are not required to submit abstracts for their invited talks.
- Abstract Submission for Submitted Sessions ONLY.
- Abstract(s) must be submitted online.
- If you submit more than one abstract with the same title, only the latest submitted abstract will be reviewed.
- Please read the Abstract Submission Guidelines before submitting an abstract.

APVRS Submissions APOIS and ASMHK Submissions

| Ref Id 🔶 | First Preference \$ | Title 💠      | Role 🗢                                | Status 🔶  | Result 🔶        | Action \$                |
|----------|---------------------|--------------|---------------------------------------|-----------|-----------------|--------------------------|
| 200112   | Free Paper          | test - title | Role: First Author<br>First Author: ! | Submitted | Not decided yet | View<br>Delete<br>Revise |

#### <u>Email</u>

Thank you for your submission. Below is a summary of your submitted abstract(s).

| Ref ID: SF-200112<br>Final Acceptance: No Decision Yet |                                                                                                    |  |
|--------------------------------------------------------|----------------------------------------------------------------------------------------------------|--|
| Title                                                  | test - title                                                                                                  |  |
| Author(s)                                              | Author                                                                                                    |  |
| Abstract                                               | Purpose: test - purpose<br>Methods: test - method<br>Results: test - result<br>Conclusions: test - conclusion |  |
| Presentation<br>Preference                             | Free Paper                                                                                                    |  |
| Subspecialty                                           | Ocular Imaging (APOIS)                                                                                        |  |
| Keywords                                               | test 1, test 2, test 3, test 4, test 5                                                                        |  |

You can modify your abstract on the congress system at any time before the submission deadline on Aug 18, 2023.

To explore more information of the 16th Asia-Pacific Vitreo-retina Society (APVRS) Congress, please visit our website at https://2023.apvrs.org/.

Should you require further assistance, please feel free to contact us via email at secretariat@apvrs.org.